# Aplikacja RopamDroid - instrukcja obsługi i konfiguracji.

© 2017 Ropam Elektronik

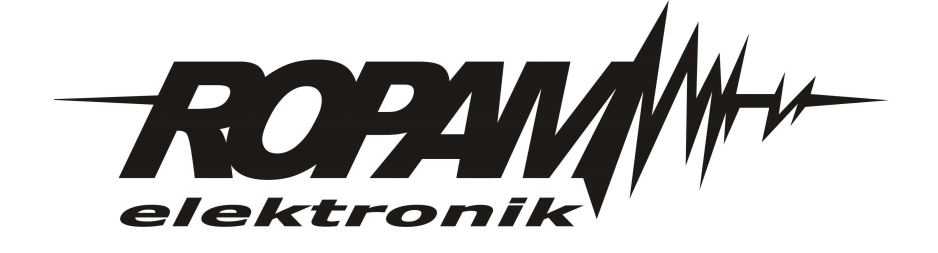

# Aplikacja RopamDroid - instrukcja obsługi i konfiguracji.

### © 2017 Ropam Elektronik

Firma Ropam Elektronik jest wyłącznym właścicielem praw autorskich do materiałów zawartych w dokumentacjach, katalogu i na stronie internetowej, w szczególności do zdjęć, opisów, tłumaczeń, formy graficznej, sposobu prezentacji.

Wszelkie kopiowanie materiałów informacyjnych czy technicznych znajdujących się w katalogach, na stronach internetowych czy w inny sposób dostarczonych przez Ropam Elektronik wymaga pisemnej zgody.

Ropam Elektronik nie ponosi odpowiedzialności za błędy powstałe w czasie druku i błędy w dokumentacji technicznej.

Wszystkie nazwy, znaki towarowe i handlowe użyte w tej instrukcji i materiałach są własnością stosownych podmiotów i zostały użyte wyłącznie w celach informacyjnych oraz identyfikacyjnych.

Wydruk: marzec 2017 Wersja dokumentacji: 1.0.0

### PRODUCENT

Ropam Elektronik s.c. Polanka 301 32-400 Myślenice, POLSKA tel. +48-12-341-04-07, 12-272-39-71 tel/fax.+48-12-379-34-10 biuro@ropam.com.pl www.ropam.com.pl

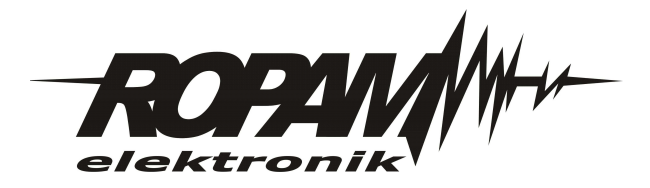

3

## Spis treści

| Rozdział I | Aplikacja mobilna RopamDroid          | 4   |
|------------|---------------------------------------|-----|
| 1          | Opis aplikacji RopamDroid             | . 4 |
| 2          | Instalacja i konfiguracja RopamDroid. | . 7 |
| 3          | Widok okien aplikacji                 | . 9 |

### 4 Aplikacja RopamDroid - instrukcja obsługi i konfiguracji.

### 1 Aplikacja mobilna RopamDroid

Aplikacja mobilna RopamDroid to oprogramowanie ułatwiające użytkownikowi sterowanie modułami serii: BasicGSM, BasicGSM 2, MultiGSM, NEO, NeoGSM, OptimaGSM. Może być instalowana na platformie Android.

Aplikacja RopamDroid oparta jest o komunikację SMS co pozwala na transmisję małych ilości danych a tym samym oszczędność i kontrolę wydatków związanych z obsługą systemu.

Aplikacja **RopamDroid** to bezpłatna aplikcja do kontroli systemu. RopamDroid obsługiwany jest przez smartfony z systemem **Android**.

Podstawowe właściwości aplikacji:

- obsługa systemu Android w wersji 2.1 ÷ 6,
- przejrzysty interfejs graficzny i belka statusowa,
- aplikacja i usługa filtrująca wiadomości od numeru telefonu systemu,
- dwukierunkowa komunikacja poprzez systemowe wiadomości SMS,
- zabezpieczenie aplikacji hasłem dostępu,

- dostęp do funkcji: sterowanie czuwaniem, bieżący status i awarie, podgląd i sterowanie blokowanie wejść, grupowe sterowanie wyjściami, pogląd temperatur i zmiana progów dla TermostatGSM, podgląd wartości wejść analogowych I7, I8 i zmiana zadanych progów,

- ograniczenie kosztów sterowania poprzez SMS-y dzięki konsolidacji informacji w pojedynczych wiadomościach dla aplikacji,

- wersja RopamDroid Pro aplikacja z obsługą wielu systemów, obiektów.

### 1.1 Opis aplikacji RopamDroid.

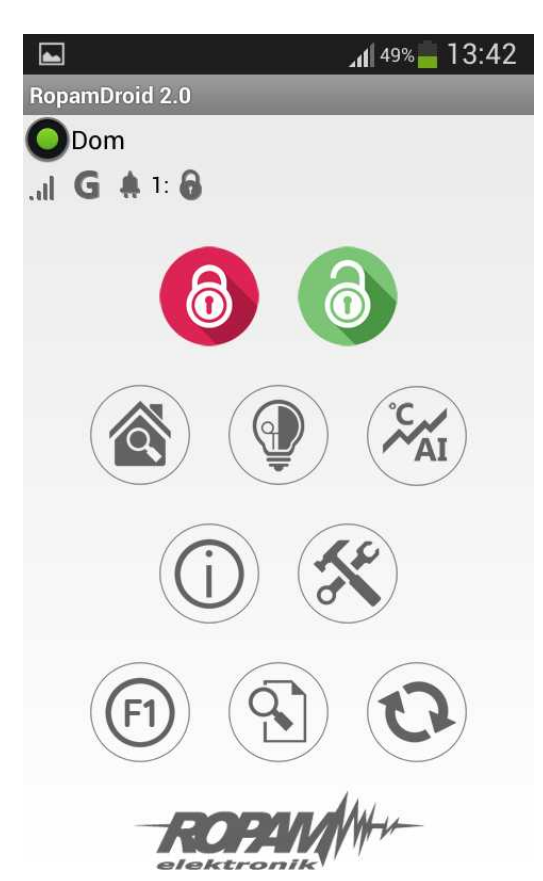

Okno aplikacji:

| PIKTOGRAM  | FUNKCJA                                                                                                    |
|------------|----------------------------------------------------------------------------------------------------|
| 6          | Wyłączenie czuwania modułu                                                                                 |
| 6          | Załączenie czuwania modułu                                                                                 |
|            | Podgląd stanu wejść ( czujek) i możliowść grupowego blokowania                                             |
|            | Sterowanie wyjściami w systemie                                                                            |
| °C / AI    | Podgląd wartości temperatur i wartości analogowej Al oraz<br>możliwość zmiany progów A, B, ( Hi i Lo)      |
| $\bigcirc$ | Zbiorcza tekstowa informacja o stanie systemu, przycisk zapytania<br>o stan konta, ustawienie czasu i daty |
| D          | Zapytanie o aktualny stan systemu (odśwież status)                                                         |

### Opis przycisków i funkcji okna głównego:

| (F1) | Klawisz funkcyjny, np. komenda użytkownika       |
|------|--------------------------------------------------|
|      | Ustawienia aplikacji                             |
|      | Historia zdarzeń w systemie (ostatnie 7 zdarzeń) |

### Opis piktogramów w pasku statusowym:

| .all       | Poziom sieci GSM (poziom 1-4)                           |
|------------|---------------------------------------------------------|
| GØ         | Zasięg GPRS (dostępny lub brak GPRS)                    |
| <b>#</b> 🗠 | Sygnalizacja stanu zasilania (podstawowe lub bateryjne) |
| 6          | Sygnalizacja czuwania                                   |
|            | Sygnalizacja alarmu w systemie                          |
|            | Sygnalizacja awarii w systemie                          |

6

### 1.2 Instalacja i konfiguracja RopamDroid.

Po zainstalowaniu aplikacji należy ją odpowiednio skonfigurować. Okno ustawień aplikacji.

| awiena                    |           |
|---------------------------|-----------|
| Zachowaj ustawi           | enia      |
|                           |           |
| asic2                     | •         |
| Dodaj                     | Usuń      |
| wa obiektu                |           |
| asic2                     |           |
| modułu                    |           |
| asicGSM2                  | •         |
| ner telefonu obiektu      |           |
| 48123456789               |           |
| sło SMS                   |           |
| 111                       |           |
| Ustawienia wej            | ść        |
| Ustawionia wwi            | 66        |
| ostawicina wyj            |           |
| Nazwy czujnikow tem       | iperatury |
| Nazwy stref               |           |
| Wymagaj hasła do programu |           |
| Pytaj o wysyłanie SMS     |           |
| Zmień hasło prog          | ramu      |
| n konta USSD              |           |
| range                     | •         |
| 12/*#                     |           |
| 124"#                     |           |
|                           |           |
| nı                        |           |

Dodaj/usuń: funkcja dodawnia, uswania obiektów (TYLKO wersja RopamDroid PRO).

Nazwa obiektu: nazwa własna użytkownika np. Dom.

Typ modułu: należy wybrać odpowiedni typ urządzenia.

**Numer telefonu obiektu:** należy wpisać numer karty SIM zainstalowanej w systemie (dozwolony jest format międzynarodowy (zalecany) lub skrócony).

Hasło SMS: należy wpisać kod użytkownika systemu (to samo co w BasicGSM Manager - kod SMS/logowania do aplikacji),

BasicGSM Manager / Komunikacja, testy, liczniki:

| Klucz szyfrowania aplikacji TCP/IP | c9b2b428eba4bac0 | Q |
|------------------------------------|------------------|---|
| Kod sms/logowania do aplikacji     | 1111             | Q |

| Sterowanie sms                                        |
|-------------------------------------------------------|
| 🔽 Sterowanie sms aktywne                              |
| 🗹 Odeślij potwierdzenie wykonania polecenia SMS       |
| 📕 Sterowanie sms możliwe tylko dla numerów z listy    |
| 📕 Prześlij nierozpoznanego smsa na 1 szy numer (Echo) |
| 🧮 Nie potwierdzaj smsem załączenia wyjść              |

### PartnerGSM / Opcje:

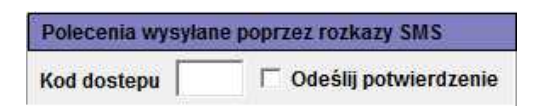

### OptimaGSM Manager / Opcje systemowe:

| Sterowanie sms                                      |
|-----------------------------------------------------|
| V Sterowanie sms aktywne                            |
|                                                     |
| 🔽 Odeślij potwierdzenie wykonania polecenia SMS     |
| Sterowanie sms możliwe tylko dla numerów z listy    |
| Prześlij nierozpoznanego smsa na 1 szy numer (Echo) |
| 📕 Nie polwierdzaj smsem załączenia wyjsc            |

Uwagi: W centrali OptimaGSM hasło SMS jest takie jak kod użytkownika ustawiony w panelu dotykowym pracującym w systemie dla danego użytkownika lub ustawione komendą SMS.

Nazwy wejść: nazwa wejść w systemie,

Nazwy wyjść: nazwa wyjść w systemie,

**Nazwy czujników temperatury:** nazwa czujnika temperatury T1, mogą być np. Temp CO, Temp. zewnętrzna, Temp. parter., Temp. CWU.

**Nazwy stref:** nazwa stref w systemie, mogą byc analogiczne jak w panelach TPR-xx np. Parter, Piętro, Garaż.

**Wymagaj hasła do programu:** opcja włącza dostęp do aplikacji po autoryzacji **(zalecane). Pytaj o wysyłanie SMS:** opcja pozwala na wyłączenie potwierdzeń sterowania z aplikacji np. przy sterowaniu wyjściami. **Potwierdzenia sterowania czuwaniem zawsze są wyświetlane. Zmień hasło programu:** opcja pozwala na ustawienie lub zmianę hasła autoryzacji dostępu do aplikacji.

Stan konta USSD: pole do wprowadzenia krótkiego kodu USSD do kontroli stanu konta (np. Orange \*124\*#), kod będzie automatycznie wysyłany po naciśnięciu przycisku Stan konta USSD. Dla tej funkcji musi być w programie serwisowym zaznaczona opcja "odeślij potwierdzenie". Komenda użytkownika F1: pole do wprowadzenia innej komendy SMS np. zapytanie o MMS-a, kod będzie automatycznie wysyłany po naciśnięciu przycisku F1.

Zachowaj ustawienia: przycisk zatwierdza i zapamiętuje wszystkie zmiany dokonane w ustawieniach !

**Export:** funckja eksportu ustawień do pliku (bez kodów).

**Import**: funkcja importu ustawień do pliku, po zaimportowaniiu należy uzupełnić ustawienia o kody SMS.

### 1.3 Widok okien aplikacji.

Aby móc sterować wyjściami modułów z aplikacji RopamDroid, należy zaznaczyć w programie narzędziowym odpowiednim dla danego urządzenia podczas konfiguracji że mają być one sterowane za pomocą SMS !

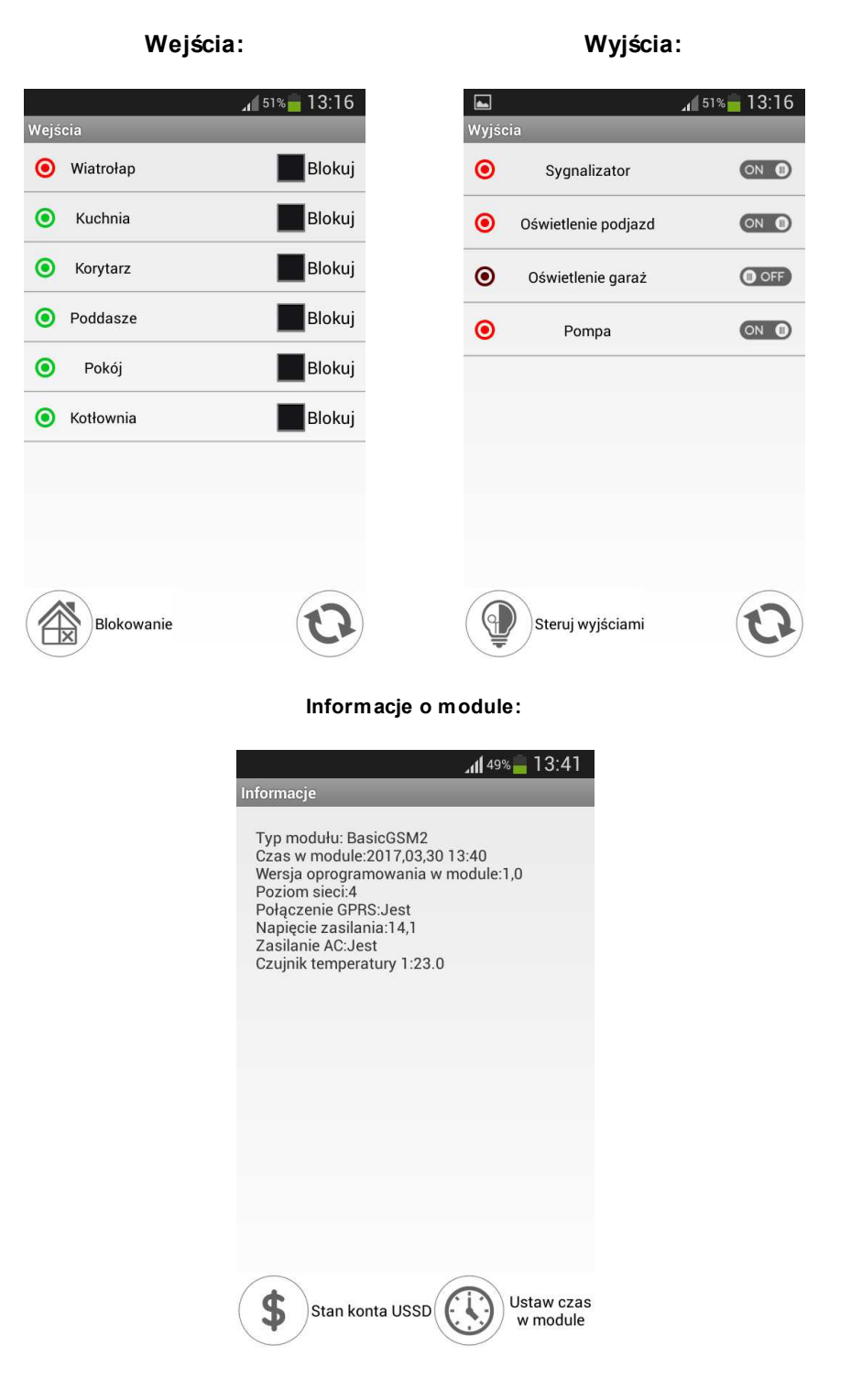

# Aplikacja RopamDroid - instrukcja obsługi i konfiguracji. ROPAN H